### Deux onglets

### La fenêtre principale de la comptabilité permet à l'aide de deux onglets de saisir les écritures comptables et d'effectuer les rapprochements bancaires

| Compte Numére Made                                                                                                    |   |
|----------------------------------------------------------------------------------------------------|---|
| Compte vinnero V vinnero V vinnero Vinnero Vinnero | - |
| Crédit 📄 = Débit Débit =                                                                                                    |   |
| N° facture                                                                                                    |   |
| Ecritures comptables Rapprochements - journaux de banque                                                                                                    |   |
|                                                                                                    |   |
|                                                                                                    |   |
|                                                                                                    |   |

### Rapprochements – journaux bancaires

### Cet onglet permet de pointer les mouvements effectués sur chacun des comptes bancaires

Ecritures comptables

Rapprochements - journaux de banque

| Comptabilité LOGOS_w - Docteur        | Ninon CREMONINI                                                                             |                                            |                                       |                                        |                                       |
|---------------------------------------|---------------------------------------------------------------------------------------------|--------------------------------------------|---------------------------------------|----------------------------------------|---------------------------------------|
| Comptabilité Traitements              | Editions Immobilisations                                                                    |                                            |                                       |                                        |                                       |
| Quitter Année:                        | Vous devez valider le brouillard<br>jusqu'à hier                                            |                                            |                                       |                                        | Paramètres Aide                       |
| Journal des dépenses et recettes Jour | nal des recettes Journal de caisse Journal                                                  | des OD Grand livre Balance Ré              | ésultats 2035                         |                                        |                                       |
| Mode: gestion comptable               | Ecritures non pointées Du 01/01/2015                                                        | ▲ Mode <tout> ▼</tout>                     | >                                     |                                        |                                       |
| Mode: gestion de trésorerie           | <ul> <li>Ecritures pointées</li> <li>Toutes les écritures</li> <li>Au 31/12/2015</li> </ul> | Ecritures répétitives en atte              | ente                                  |                                        | [ <b></b> ]<br>Imprimer               |
| Banque                                | B1 Crédit Lyonnais                                                                          |                                            |                                       |                                        |                                       |
| Soldes                                |                                                                                             |                                            | total                                 | €                                      | pointé 5 €                            |
| ▲ Date 🖋 Libellé                      | Patient Q Compte                                                                            | ୍ୟ <del>ମ</del> ିuméro୍ୟ Débit F୍ୟ Débit € | Q Crédit F Q Crédit € Q N° de facture | ure 🔌 N° de chèque 🔌 🔷 N° de bordereau | de banque 👔                           |
| X 28/09/2015                          | 1                                                                                           | I I I I                                    | 1 1                                   | 20151005-V1-1262                       |                                       |
| X 29/09/2015                          |                                                                                             |                                            |                                       |                                        |                                       |
| X 29/09/2015                          |                                                                                             |                                            |                                       |                                        |                                       |
| X 29/09/2015                          |                                                                                             |                                            |                                       | 20151005-V1-1262                       |                                       |
| X 30/09/2015                          |                                                                                             |                                            |                                       |                                        |                                       |
| X 30/09/2015                          |                                                                                             |                                            |                                       | 20151005-V1-1262                       |                                       |
| X 30/09/2015                          |                                                                                             |                                            |                                       | 20151005-V1-1262                       |                                       |
| X 30/09/2015                          |                                                                                             |                                            |                                       | 20151005-V1-1262                       |                                       |
| 01/10/2015                            |                                                                                             |                                            |                                       |                                        |                                       |
| 01/10/2015                            |                                                                                             |                                            |                                       | 20151001-C1-1                          |                                       |
| 01/10/2015                            |                                                                                             |                                            |                                       | 20151001-C1-1                          |                                       |
| X 01/10/2015                          |                                                                                             |                                            |                                       | 20151005-B1-1261                       |                                       |
| X 01/10/2015                          |                                                                                             |                                            |                                       | 20151005-V1-1262                       |                                       |
| 02/10/2015                            |                                                                                             |                                            |                                       |                                        |                                       |
| X 02/10/2015                          |                                                                                             |                                            |                                       | 20151005-V1-1262                       |                                       |
| X 02/10/2015                          |                                                                                             |                                            |                                       | 20151005-V1-1262                       |                                       |
| X 02/10/2015                          |                                                                                             |                                            |                                       | 20151005-V1-1262                       |                                       |
| X 02/10/2015                          |                                                                                             |                                            |                                       | 20151005-V1-1262                       |                                       |
| X 02/10/2015                          |                                                                                             |                                            |                                       | 20151005-V1-1262                       |                                       |
| x 02/10/2015                          |                                                                                             |                                            |                                       | 20151005-V1-1262                       | · · · · · · · · · · · · · · · · · · · |
| ۹                                     |                                                                                             |                                            |                                       |                                        | •                                     |
| Totaux des mouvements                 |                                                                                             |                                            | Débit                                 | E                                      | Crédit €                              |
| Soldes période                        |                                                                                             |                                            | total                                 | E                                      | pointé                                |
| Ecritures comptables                  | Rapprochements - journaux de banque                                                         |                                            |                                       |                                        |                                       |
|                                       | ·                                                                                           |                                            |                                       |                                        |                                       |
|                                       |                                                                                             |                                            |                                       |                                        |                                       |

Cette fenêtre permet de pointer les mouvements effectués sur chacun des comptes bancaires Affichage du total des mouvements

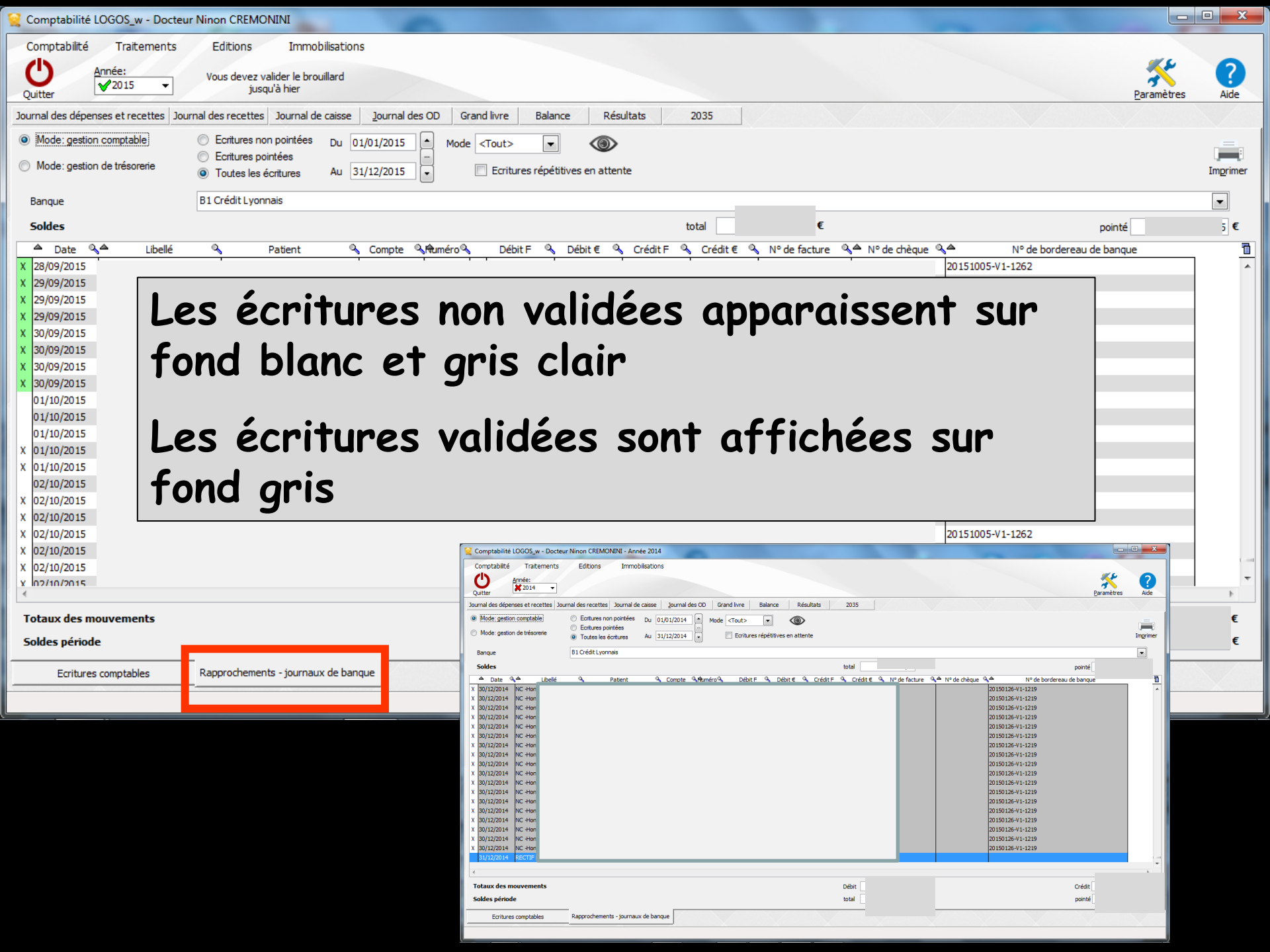

#### Soldes initiaux de la banque, pointés et non pointés, avant la période retenue

| Comptabilité Traitements Editions Immobilisations   Vous devez valider le brouillard jusqu'à hier     Journal des dépenses et recettes Journal des recettes Journal des recettes   Journal des dépenses et recettes Journal des recettes Journal des caisse   Journal des dépenses et recettes Journal des recettes Journal des caisse   Journal des dépenses et recettes Journal des recettes Journal des caisse   Journal des dépenses et recettes Journal des recettes Journal des caisse   Journal des dépenses et recettes Journal des caisse Journal des OD   Grand livre Balance Résultats   2035 Ecritures non pointées Du   Dil/01/2015 Mode Cout>   Ecritures pointées Au   Traitement Ecritures répétitives en attente |
|----------------------------------------------------------------------------------------------------|
| Année:       Vous devez valider le brouillard<br>jusqu'à hier         Journal des dépenses et recettes       Journal des caisse       Journal des OD         Journal des dépenses et recettes       Journal des caisse       Journal des OD         Gestion comptable       © Ecritures non pointées       Du       01/01/2015         Mode: gestion de trésorerie       © Toutes les écritures       Au       31/12/2015       ©         Banque       B1 Crédit Lyonnais       B1 Crédit Lyonnais       Feritures répétitives en attente       Feritures répétitives en attente                                                                                                    |
| Journal des dépenses et recettes       Journal des recettes       Journal des caisse       Journal des OD       Grand livre       Balance       Résultats       2035 <ul> <li>Mode: gestion comptable</li> <li>Ecritures non pointées</li> <li>Ecritures pointées</li> <li>Toutes les écritures</li> <li>Au</li> <li>31/12/2015</li> <li>Ecritures répétitives en attente</li> </ul> Mode <tout>     Image: Toutes les écritures</tout>                                                                                                    |
| <ul> <li>Mode: gestion comptable</li> <li>Mode: gestion de trésorerie</li> <li>Mode: gestion de trésorerie</li> <li>Banque</li> <li>B1 Crédit Lyonnais</li> </ul>                                                                                                    |
| Mode: gestion de trésorerie     Ecritures pointées       Toutes les écritures     Au 31/12/2015   Ecritures répétitives en attente                                                                                                    |
| Banque B1 Crédit Lyonnais                                                                                                    |
|                                                                                                    |
| Soldes total € pointé €                                                                                                    |
| △ Date 🔍 △ Libellé ལ Patient ལ Compte ལ, ⑭uméro ལ Débit F ལ Débit € ལ Crédit F ལ Crédit € ལ N° de facture ལ, △ N° de chèque ལ, △ N° de bordereau de banque                                                                                                    |
| X 28/09/2015 20151005-V1-1262                                                                                                    |
| X 29/09/2015                                                                                                    |
| X 29/09/2015                                                                                                    |
| X 29/09/2015 20151005-V1-1262                                                                                                    |
| X 30/09/2015                                                                                                    |
| X 30/09/2015 20151005-V1-1262                                                                                                    |
| X 30/09/2015 20151005-V1-1262                                                                                                    |
| X 30/09/2015 20151005-V1-1262                                                                                                    |
| 01/10/2015                                                                                                    |
| 01/10/2015 20151001-C1-1                                                                                                    |
| 01/10/2015 20151001-C1-1                                                                                                    |
| X 01/10/2015 20151005-B1-1261                                                                                                    |
| X 01/10/2015                                                                                                    |
|                                                                                                    |
| $\times 02/10/2015$ Soldes de la Danaile Bointes et non                                                                                                    |
|                                                                                                    |
| X 02/10/2015                                                                                                    |
| x 02/10/2015 DOINTES DOILT LA DERIO DE RETENILE                                                                                                    |
|                                                                                                    |
| x In2/10/2015                                                                                                    |
|                                                                                                    |
| Totaux des mouvements     Débit     €     Crédit     €                                                                                                    |
| Soldes période total € pointé €                                                                                                    |
| Ecritures comptables Rapprochements - journaux de banque                                                                                                    |
|                                                                                                    |
|                                                                                                    |

| Comptabilité LOGOS_w - Docteu         | r Ninon CREMONINI                                                                     |            |
|---------------------------------------|---------------------------------------------------------------------------------------|------------|
| Comptabilité Traitements              | Editions Immobilisations                                                              |            |
| Quitter Année:                        | Vous devez valider le brouillard<br>jusqu'à hier                                      | Paramètres |
| Journal des dépenses et recettes Jour | rnal des recettes Journal de caisse Journal des OD Grand livre Balance Résultats 2035 |            |
| Mode: gestion comptable               | © Ecritures non pointées Du 01/10/2015 ▲ Mode <tout> ▼</tout>                         |            |
| Mode: gestion de trésorerie           | Toutes les écritures Au 31/10/2015 Ecritures répétitives en attente                   |            |
| Banque                                | B1 Crédit Lyonnais                                                                    |            |
| Soldes                                | B1 Crédit Lyonnais                                                                    | €          |
| ▲ Date 💊 ▲ Libellé                    | B2<br>B3                                                                              | 1          |

Un combo-box permet de choisir l'un des 9 comptes en banque possibles correspondant aux modes de règlement B1, B2, B3 ..., V1, V2, V3 ..., C1, C2, C3 ...

| Comptabilité LOGOS_w - Docteu                                                                               | r Ninon CREMONINI                                                                                                    |                  |           |
|----------------------------------------------------------------------------------------------------|----------------------------------------------------------------------------------------------------|------------------|-----------|
| Comptabilité Traitements<br>↓<br>Quitter ↓<br>↓<br>↓<br>↓<br>↓<br>↓<br>↓<br>↓<br>↓<br>↓<br>↓<br>↓<br>↓<br>↓ | Editions Immobilisations Vous devez valider le brouillard jusqu'à hier                                                                                                    | Paramètres       | ?<br>Aide |
| Journal des dépenses et recettes Jou                                                                        | rnal des recettes Journal de caisse Journal des OD Grand livre Balance Résultats 2035                                                                                         |                  | ×//       |
| Mode: gestion comptable     Mode: gestion de trésorerie                                                     | <ul> <li>○ Ecritures non pointées</li> <li>○ Ecritures pointées</li> <li>○ Toutes les écritures</li> <li>Au 31/10/2015</li> <li>○ Ecritures répétitives en attente</li> </ul> |                  | Imprimer  |
| Banque                                                                                                    | Privit Lyonnais                                                                                                    |                  |           |
| Soldes                                                                                                    | total€                                                                                                    | pointé           | 6 €       |
| ▲ Date 🍕 A Libellé                                                                                          | Patient & Compte & Ruméro Débit F & Débit € & Crédit F & Crédit € N° de facture & N° de chèque & N° de bord                                                                   | lereau de banque | 1         |
|                                                                                                    |                                                                                                    |                  |           |

# Possibilité de filtrer les écritures d'une période Écritures non pointées Écritures pointées Toutes les écritures

⇒Vous pouvez consulter sélectivement les écritures d'une période A chaque fois les totaux seront remis à jour en fonction des critères retenus

| Comptabilité LOGOS_w - Docteu                                                    | r Ninon CREMONINI                                                                                                    |                    |           |
|----------------------------------------------------------------------------------|----------------------------------------------------------------------------------------------------|--------------------|-----------|
| Comptabilité Traitements                                                         | Editions Immobilisations                                                                                                    |                    |           |
| Quitter Année:<br>✓2015 ▼                                                        | Vous devez valider le brouillard<br>jusqu'à hier                                                                                                    | <u>P</u> aramètres | ?<br>Aide |
| Journal des dépenses et recettes Jou                                             | rnal des recettes Journal de caisse Journal des OD Grand livre Balance Résultats 2035                                                                                         |                    |           |
| <ul> <li>Mode: gestion comptable</li> <li>Mode: gestion de trésorerie</li> </ul> | <ul> <li>○ Ecritures non pointées</li> <li>○ Ecritures pointées</li> <li>○ Toutes les écritures</li> <li>Au 31/10/2015</li> <li>○ Ecritures répétitives en attente</li> </ul> |                    | Imprimer  |
| Banque                                                                           | B1 Crédit Lyonnais                                                                                                    |                    |           |
| Soldes                                                                           | total 🗌 🗲                                                                                                    | pointé             |           |
| 🔺 Date 🔌 Libellé                                                                 | 🔍 Patient 🔍 Compte 🍕 Ruméro 🖏 Débit F 🔩 Débit € 🔍 Crédit F 🔩 Crédit € 🔍 N° de facture 🔍 📥 N° de chèque 🔍 📥 N° de borde                                                        | reau de banque     | 1         |
|                                                                                  |                                                                                                    |                    |           |
|                                                                                  |                                                                                                    |                    |           |

- Possibilité de consulter les écritures d'une période
- Les champs de saisie Du et Au permettent de sélectionner les écritures d'une période donnée à l'intérieur de l'année en cours
- Rentrer les dates de début et de fin de la période recherchée

### Dans toute la comptabilité, les champs dates "Du" et "Au" fonctionnent de la même façon

Possibilités d'accès rapides
 Par des raccourcis clavier
 Ou le spin du sélecteur de période à droite (flèches haut et bas)

Curseur placé sur un des champs utilisé pour filtrer les dates ("Du" ou "Au") → possibilité de se positionner

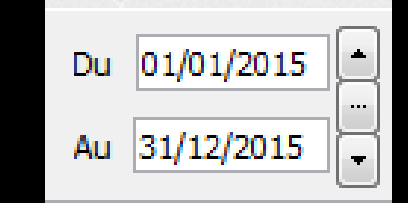

Sur le jour en cours en enfonçant les touches CTRL + J Du 01/01/2015

⇒Sur le mois en cours en enfonçant les touches CTRL + M

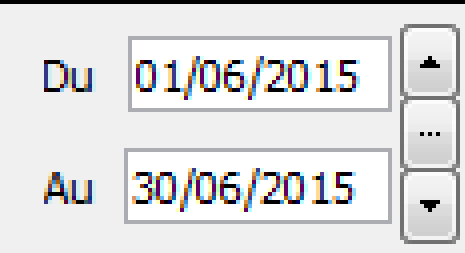

01/01/2015

Au

# Sur le trimestre en cours en enfonçant les touches CTRL + T

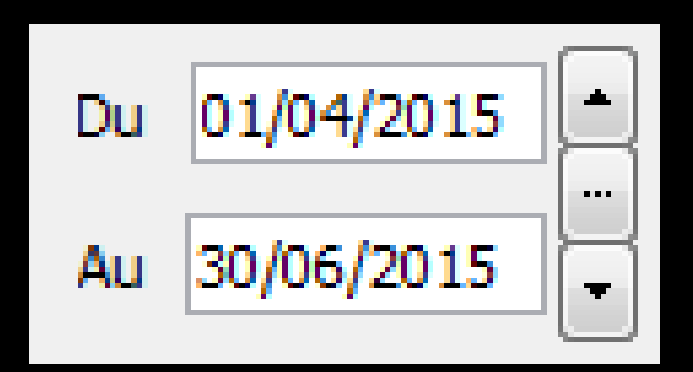

Sur l'année en cours en enfonçant les touches CTRL + A

 $\Rightarrow$ CTRL + J  $\rightarrow$  affichage du jour ⇒Un clic sur la flèche du haut → affichage direct sans passer par l'icône œil du jour précédent ⇒Un clic sur la flèche du bas -> affichage direct sans passer par l'icône œil du jour suivant

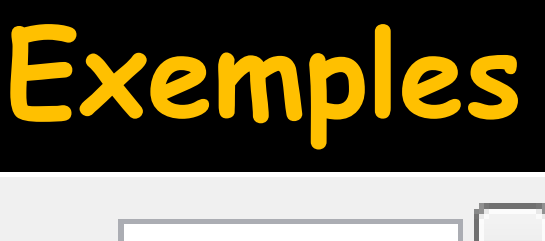

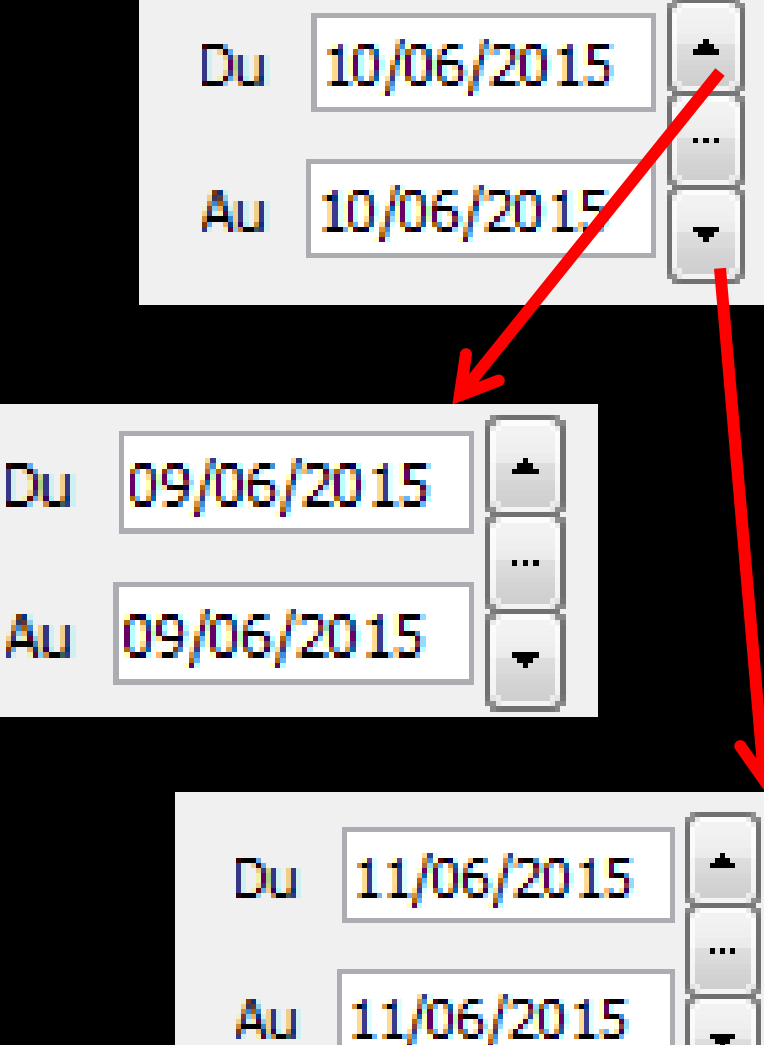

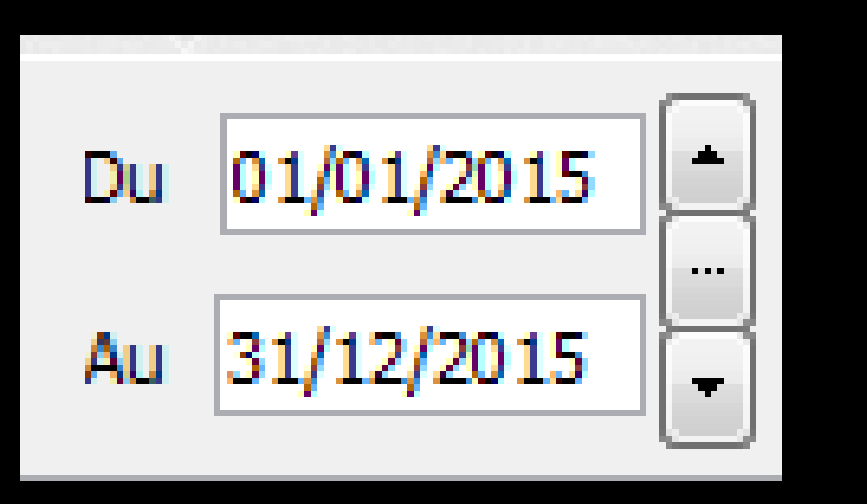

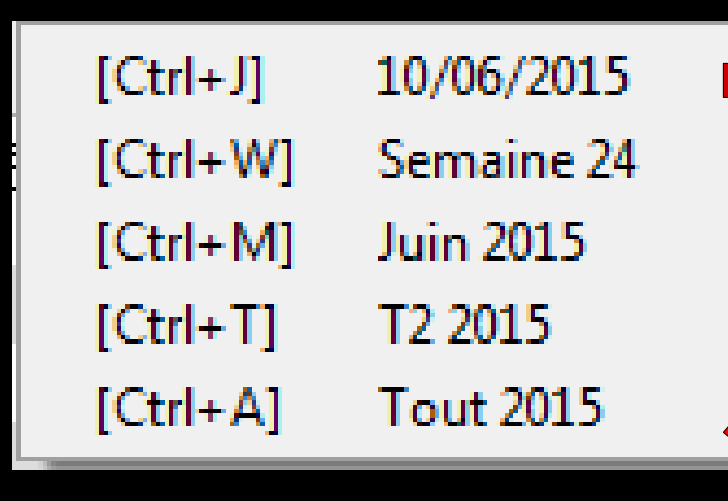

Le sélecteur du milieu ouvre une fenêtre affichant les raccourcis clavier

### Le "spin" du sélecteur de période

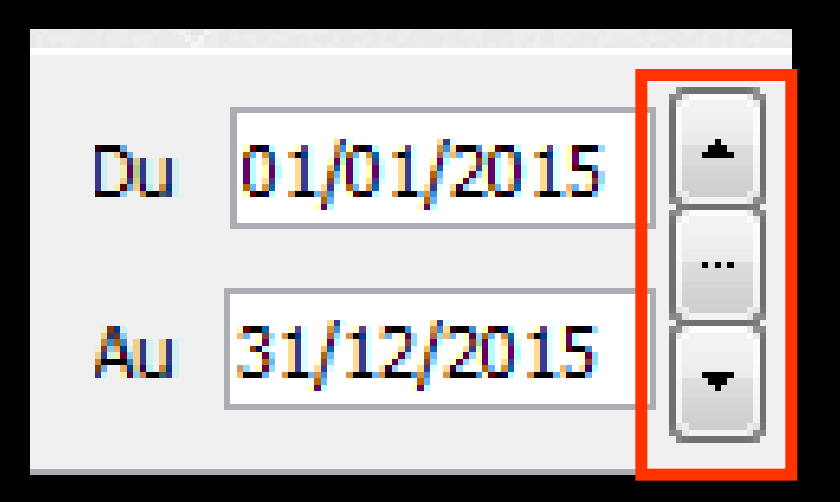

- Permet une modification rapide de la période affichée (dans l'année en cours)
- L'écart entre date de début "Du" et date de fin "Au" est préservé

⇒ CTRL + M →
 affichage du mois

 ⇒ Un clic sur la flèche
 du haut → affichage
 direct sans passer par
 l'icône œil du mois
 précédent

⇒Un clic sur la flèche du bas → affichage direct sans passer par l'icône œil du mois suivant

### Exemples

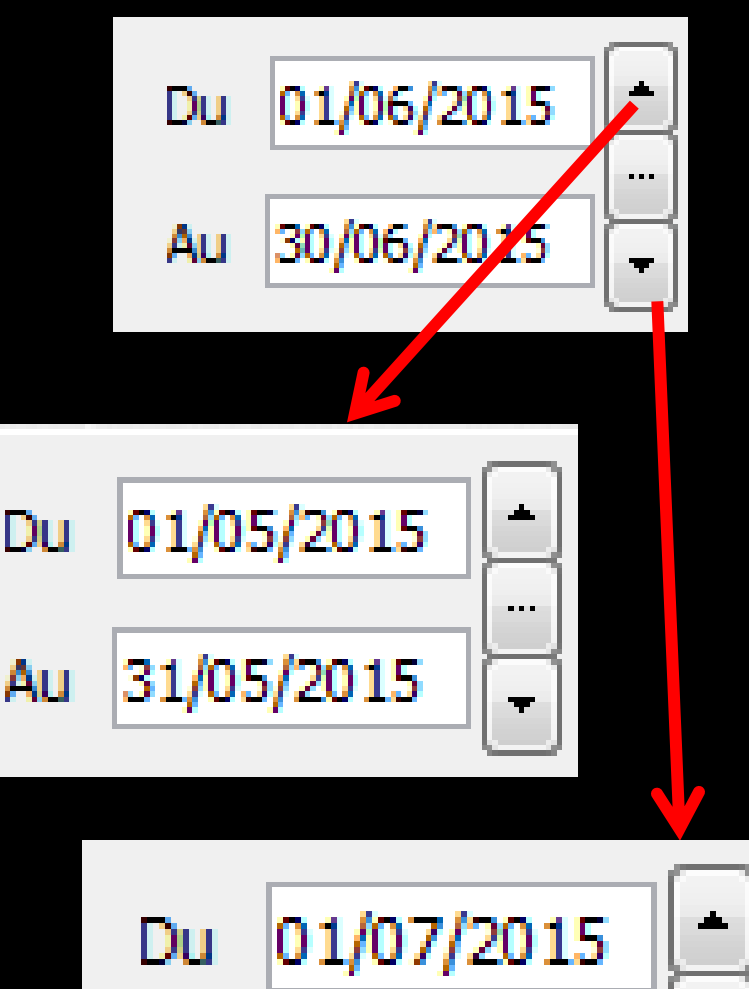

31/07/2015

Au

. . .

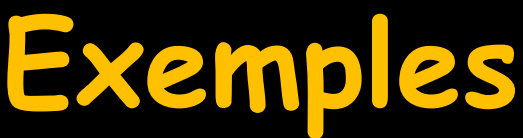

 ⇒ CTRL + T → affichage du trimestre
 ⇒ Un clic sur la flèche du haut → affichage direct sans passer par l'icône œil du trimestre précédent

⇒Un clic sur la flèche du bas → affichage direct sans passer par l'icône œil du trimestre suivant

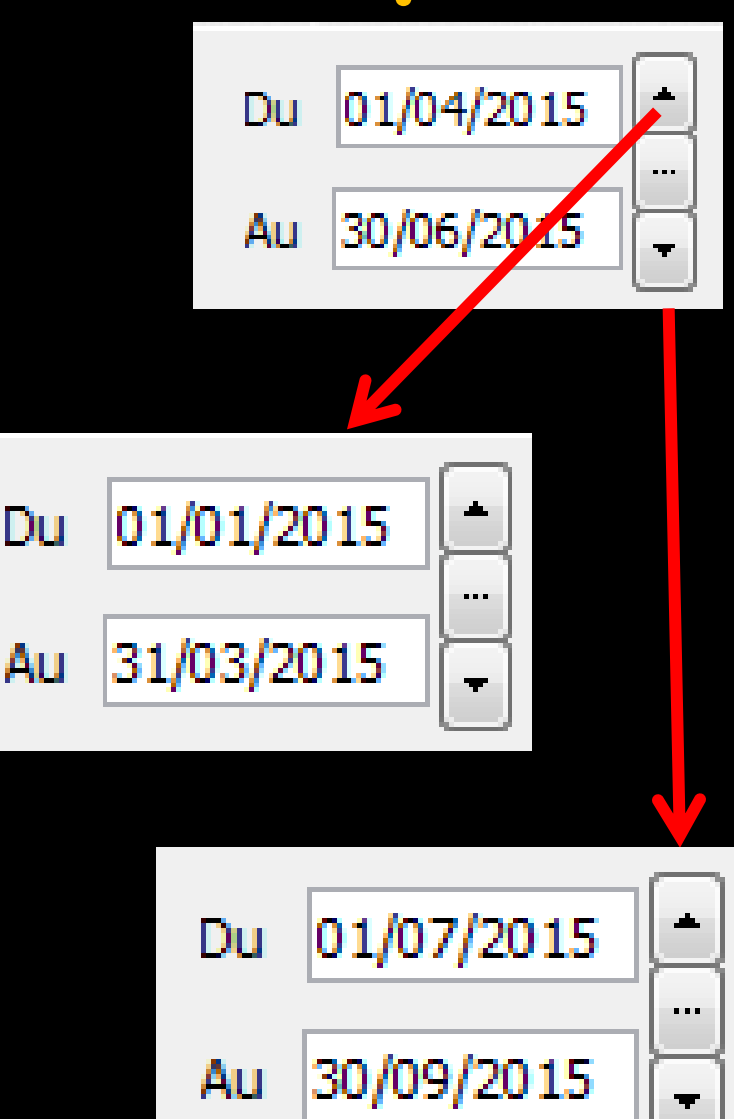

# ⇒Un jour, 2 jours, etc... ⇒Une quinzaine, 3 semaines etc...

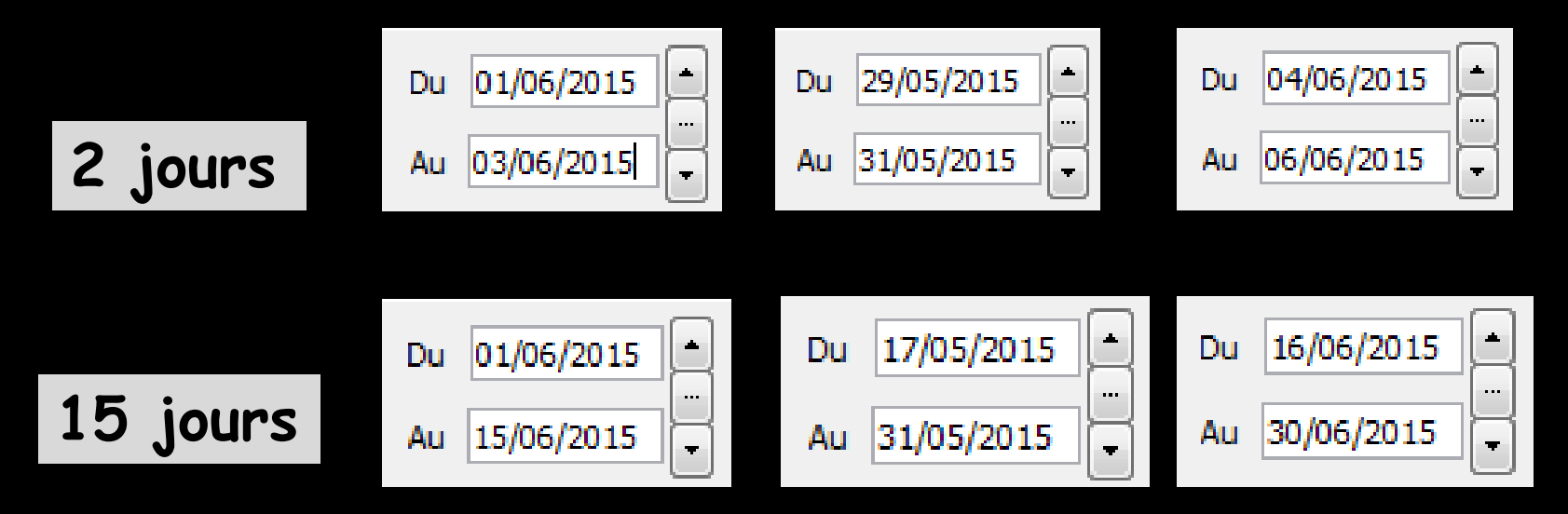

Pour cela, mettre une date de début et une date de fin et l'écart entre les deux dates sera préservé lors du clic sur le spin avant ou arrière

| Comptabilité LOGOS_w - Docteur Ninon CREMONINI                                                                                                    | E X      |
|----------------------------------------------------------------------------------------------------|----------|
| Comptabilité Traitements Editions Immobilisations                                                                                                    | 0        |
| Quitter     Vous devez valider le brouillard       2015     jusqu'à hier                                                                                                    | Aide     |
| ournal des dépenses et recettes Journal des recettes Journal de caisse Journal des OD Grand livre Balance Résultats 2035                                                                                                    |          |
| Mode: gestion comptable       Ecritures non pointées       Du       01/10/2015       Mode <tout>       Image: Comptable         Mode: gestion de trésorerie       Toutes les écritures       Au       31/10/2015       Image: Comptable       Image: Comptable</tout> | Imprimer |
| Banque B1 Crédit Lyonnais                                                                                                    | T        |
| Second total pointé pointé                                                                                                    | €        |
| A Libellé & Patient & Compte & Ruméro & Débit F & Débit € & Crédit F & Crédit € & N° de facture & A N° de chèque & N° de bordereau de banque                                                                                                    | 1        |
|                                                                                                    |          |

⇒Choix de deux types de journaux de banque ⇒ Mode gestion comptable : chaque écriture de recette figure à sa date d'encaissement ⇒ Mode gestion de trésorerie : chaque écriture figure à sa date de dépôt en banque et toutes les recettes figurant dans un même bordereau de banque sont regroupées en une seule ligne

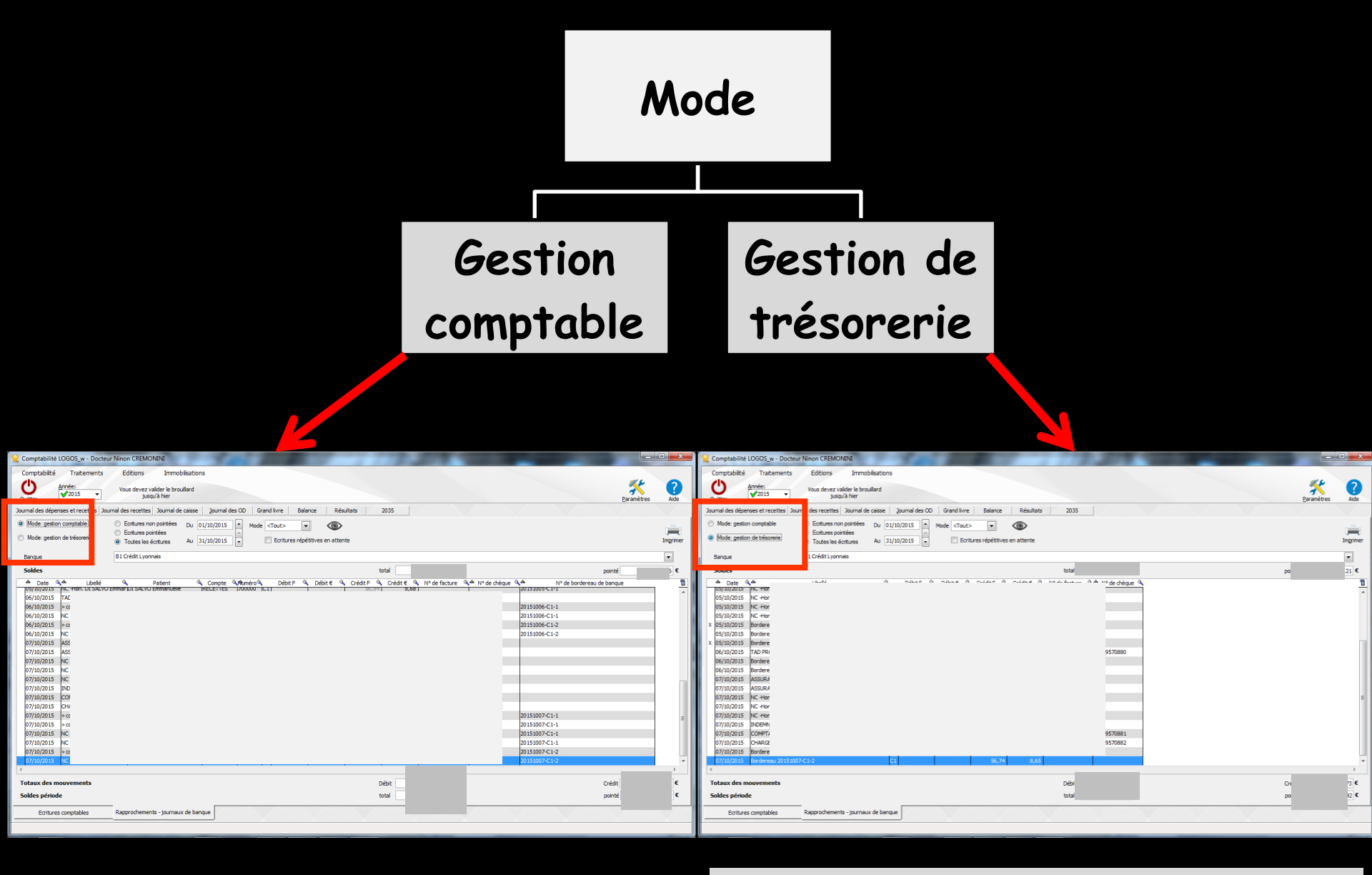

Chaque écriture de recettes figure à sa date d'encaissement Chaque écriture figure à sa date de dépôt en banque et toutes les recettes figurant dans un même bordereau de banque sont regroupées en une seule ligne

### Quelque soit le mode choisi, les soldes sont calculés à partir du contenu de la table

Rien de surprenant si d'un mode de fonctionnement à l'autre, les soldes calculés soient différents ⇒Pour que le solde bancaire indiqué sur le relevé fourni par la banque soit cohérent avec les écritures pointées  $\rightarrow$  nécessité d'avoir rempli la valeur "À nouveaux" dans la comptabilité de l'année correspondante, si vous n'avez pas choisi le report automatique des "À nouveaux" d'une année fiscale sur l'ongle dans l'onglet "Soldes" de la fenêtre "Paramètres'

| A nouveaux 2015                                           |                   |                     | I              | 1 1            |   |
|-----------------------------------------------------------|-------------------|---------------------|----------------|----------------|---|
| Quitter                                                   | Calculs automatiq | ues depuis les résu | ltats de 2014  | ?<br>Aide      |   |
| Journal                                                   | Solde initial €   | Solde initial F     | Solde pointé € | Solde pointé F | * |
| Caisse                                                    |                   |                     |                |                |   |
| Opérations diverses (OD)                                  |                   |                     |                |                |   |
| Crédit Lyonnais                                           |                   |                     |                | F              |   |
| Banque 2                                                  |                   |                     |                |                |   |
| Banque 3                                                  |                   |                     |                |                |   |
|                                                           |                   |                     |                |                | - |
| Les soldes initiaux de 2015<br>sont déterminés par les an | nées 2007 à 2014  |                     |                |                | / |

|                | Mettre à jour automatiquement les "A nouveaux" de 2016 à partir des<br>résultats de 2015 |
|----------------|------------------------------------------------------------------------------------------|
|                | Pour les immobilisations, utiliser 365 jours par an 💌                                    |
| Présentation B | Banques AGA Soldes                                                                       |

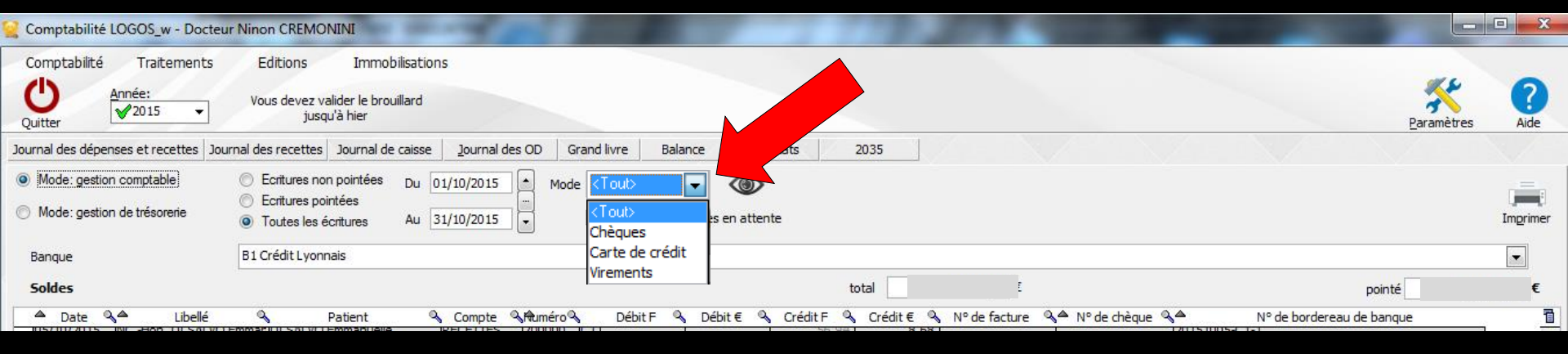

# Possibilité de sélectionner Tout Ou uniquement les chèques Les cartes de crédit Les virements

| Comptabilité LOGOS_w - Docteur                          | r Ninon CREMONINI                                                                                                    |                    |           |
|---------------------------------------------------------|----------------------------------------------------------------------------------------------------|--------------------|-----------|
| Comptabilité Traitements                                | Editions Immobilisations                                                                                                    |                    |           |
| Quitter Année:                                          | Vous devez valider le brouillard<br>jusqu'à hier                                                                                                    | <u>P</u> aramètres | ?<br>Aide |
| Journal des dépenses et recettes Jour                   | rnal des recettes Journal de caisse Journal des OD Grand livre Balance Résultats 2035                                                                                                    |                    |           |
| Mode: gestion comptable     Mode: gestion de trésorerie | <ul> <li>○ Ecritures non pointées</li> <li>○ Ecritures pointées</li> <li>○ Toutes les écritures</li> <li>Au 31/10/2015</li> <li>→ Mode <tout></tout></li> <li>○ Ecritures répétitivez</li> <li>Tecritures répétitivez</li> </ul> |                    | Imprimer  |
| Banque                                                  | B1 Crédit Lyonnais                                                                                                    |                    |           |
| Soldes                                                  | total                                                                                                    | pointé             | €         |
| ▲ Date 🦓 ▲ Libellé                                      | N° de bordere N° de chèque A A N° de chèque A N° de chèque A N° de chèque A N° de bordere N° de bordere N° de bordere N° de bordere                                                                                              | au de banque       | 1         |
|                                                         |                                                                                                    |                    |           |

### ⇒ Pour rendre la sélection effective et afficher dans la table les écritures voulues → clic sur l'icône Oeil ⇒ À chaque fois les totaux seront remis à jour en fonction des critères retenus

### Quelque soit le mode choisi, les soldes sont calculés à partir du contenu de la table

Rien de surprenant si d'un mode de fonctionnement à l'autre, les soldes calculés sont différents

### Onglet Rapprochements-Journaux de banque

| 🖁 Comptabilité LOGOS_w - Docteur      | Ir Ninon CREMONINI                                                                                                    | _ 🗆 🗙    |
|---------------------------------------|----------------------------------------------------------------------------------------------------|----------|
| Comptabilité Traitements              | Editions Immobilisations                                                                                                    |          |
| Quitter Année:                        | Vous devez valider le brouillard<br>jusqu'à hier <u>P</u> aramètr                                                                     | es Aide  |
| Journal des dépenses et recettes Jour | rnal des recettes Journal de caisse Journal des OD Grand livre Balance Résultats 2035                                                 |          |
| Mode: gestion comptable               | ○ Ecritures non pointées Du 01/01/2015 A Mode < Tout> <                                                                               |          |
| Mode: gestion de trésorerie           | <ul> <li>Contures pointées</li> <li>Toutes les écritures</li> <li>Au 31/12/2015</li> <li>Ecritures répétitives en attente</li> </ul>  | Imprimer |
| Banque                                | B1 Crédit Lyonnais                                                                                                    | •        |
| Soldes                                | total € pointé                                                                                                    | €        |
| ≜ Date 🔌 Libellé                      | 🔍 Patient 🔍 Compte 🔍 🕅 uméro 🔍 Débit F 🔍 Débit E 🔍 Crédit F 🔍 Crédit E 🔍 N° de facture 🔍 A N° de chèque 🔌 A N° de bordereau de banque | 1        |
| X 29/09/2015 NC                       | 20151005-V1-1262                                                                                                    | <b>^</b> |
| X 30/09/2015 AC                       |                                                                                                    | _        |
| X 30/09/2015 NC                       | 20151005-V1-1262                                                                                                    |          |
| X 30/09/2015 NC                       | 20151005-V1-1202                                                                                                    |          |
| 01/10/2015 SC                         |                                                                                                    |          |
| 01/10/2015 » c                        | 20151001-C1-1                                                                                                    |          |
| 01/10/2015 NC                         | 20151001-C1-1                                                                                                    |          |
| X 01/10/2015 NC                       | 20151005-B1-1261                                                                                                    |          |
| X 01/10/2015 NC                       | 20151005-V1-1262                                                                                                    |          |
| 02/10/2015 NC                         |                                                                                                    |          |
| X 02/10/2015 NC                       | 20151005-V1-1262                                                                                                    |          |
| X 02/10/2015 NC                       | 20151005-V1-1262                                                                                                    |          |
| X 02/10/2015 NC                       | 20151005-V1-1262                                                                                                    |          |
| X 02/10/2015 NC                       | 20151005-V1-1262                                                                                                    |          |
| X 02/10/2015 NC                       | 20151005-V1-1262                                                                                                    |          |
| X 02/10/2015 NC                       | 20151005-V1-1262                                                                                                    |          |
| 03/10/2015 CH                         | 0009570879                                                                                                    |          |
| 05/10/2015 AN                         |                                                                                                    |          |
| I05/10/2015 IPT                       |                                                                                                    |          |
| Totaux des mouvements                 | Débit € Crédit                                                                                                    | E        |
| Soldes période                        | total € pointé                                                                                                    | E        |
| ·                                     |                                                                                                    |          |
| Ecritures comptables                  | Rapprochements - journaux de banque                                                                                                   |          |
|                                       |                                                                                                    |          |

### Pour pointer ou dépointer une écriture

| 👷 Comptabilité LOGOS_w - Docte                                                                                                    | ur Ninon CREMONINI                                                                          |                                                                                                    |                                                              |
|----------------------------------------------------------------------------------------------------|---------------------------------------------------------------------------------------------|----------------------------------------------------------------------------------------------------|--------------------------------------------------------------|
| Comptabilité Traitements                                                                                                    | Editions Immobilisations Vous devez valider le brouillard                                   |                                                                                                    | * 0                                                          |
| Quitter                                                                                                    |                                                                                             |                                                                                                    | <u>P</u> aramètres Aide                                      |
| Ournal des depenses et recettes Jo                                                                                                    | Forthures non pointées     Durnal de caisse Journal des OD                                  | Grand livre Balance Resultats 2035                                                                                                    |                                                              |
| Mode: gestion de trésorerie                                                                                                    | <ul> <li>Ecritures pointées</li> <li>Toutes les écritures</li> <li>Au 31/12/2015</li> </ul> | Mode <1out><br>Ecritures répétitives en attente                                                                                                    | [jiii]<br>Imprimer                                           |
| Banque                                                                                                    | B1 Crédit Lyonnais                                                                          |                                                                                                    |                                                              |
| Soldes                                                                                                    |                                                                                             | total €                                                                                                    | pointé                                                       |
|                                                                                                    | Auble clic                                                                                  | sur la ligne corresp                                                                                                    | ondante                                                      |
| x 5 /09/201<br>x 3 /09/201<br>x 3 /09/201<br>x 3 /09/201<br>( /10/201<br>x 0 /10/201<br>x 0 /10 | ne croix c<br>auche (poi                                                                    | apparaît dans la colo<br>nté) ou disparaît (de                                                                                                    | onne de<br>épointé)                                          |
| x 3 (09/201<br>x 3 (09/201<br>x 3 (09/201<br>(10/201<br>(10/201<br>(10/201<br>x 0 (10/201<br>x 0 (10/201<br>x 0 (10/201<br>x 0 (10/201<br>x 0 (10/201<br>x 0 (10/201<br>x 0 (10/201<br>x 0 (10/201<br>x 0 (10/2015<br>x 0 (10/2015                       | ne croix c<br>auche (poi                                                                    | apparaît dans la colo<br>nté) ou disparaît (de                                                                                                    | onne de<br>épointé)                                          |
| X 5 (09/201<br>X 5 (09/201<br>X 3 (09/201<br>X 3 (09/201<br>C (10/201<br>C (10/201<br>C (10/201<br>X C (10/201<br>X C (10/20) | ne croix c<br>auche (poi                                                                    | apparaît dans la colo<br>nté) ou disparaît (de<br>Quand toutes lignes précédentes<br>d'une ligne pointée sont pointées                             | onne de<br>épointé)                                          |
| x 5 /09/201<br>x 5 /09/201<br>x 5 /09/201<br>( /10/201<br>( /10/201<br>x 6 /10/201<br>x 6 /10/201<br>x 6 /10/201<br>x 6 /10/201<br>x 6 /10/201<br>x 6 /10/201<br>x 6 /10/201<br>x 6 /10/201<br>x 6 /10/2015 NC<br>x 6 /10/2015 NC<br>x 6 /10/2015 NC<br>x 6 /10/2015 NC<br>x 6 /10/2015 NC<br>x 6 /10/2015 NC<br>x 6 /10/2015 NC<br>x 6 /10/2015 NC<br>x 6 /10/2015 NC<br>x 6 /10/2015 NC<br>x 6 /10/2015 NC<br>x 7 /10/2015 NC<br>x 6 /10/2015 NC<br>x 6 /10/2015 NC<br>x 7 /10/2015 NC<br>x 6 /10/2015 NC<br>x 7 /10/2015 NC<br>x 7 /10/2015 NC<br>x 6 /10/2015 NC<br>x 7 /10/2015 NC<br>x 7 /10/2015 NC<br>x 6 /10/2015 NC<br>x 7 /10/2015 NC<br>x 7 /10/2015 NC                                                                                                    | ne croix a<br>auche (poi                                                                    | apparaît dans la colo<br>nté) ou disparaît (de<br>Quand toutes lignes précédentes<br>d'une ligne pointée sont pointées                             | s-v1-1262<br>2<br>crédit                                     |
| X 5 (09/201<br>X 5 (09/201<br>X 5 (09/201<br>X 5 (09/201<br>C (10/201<br>C (10/201<br>C (10/201<br>X C (10/201<br>X C (10/201 | ne croix d<br>auche (poi                                                                    | apparaît dans la colo<br>nté) ou disparaît (de<br>Quand toutes lignes précédentes<br>d'une ligne pointée sont pointées<br>passage en couleur verte | sonne de<br>épointé)                                         |
| X 5 (09/201<br>X 5 (09/201<br>X 3 (09/201<br>X 3 (09/201<br>X 10/201<br>C (10/201<br>C (10/201<br>X C (10/201<br>X C (10/201  | ne croix o<br>auche (poi                                                                    | apparaît dans la colo<br>nté) ou disparaît (de<br>Quand toutes lignes précédentes<br>d'une ligne pointée sont pointées<br>passage en couleur verte | s-vi-1262<br>5-vi-1262<br>2<br>2<br>Crédit _ E<br>pointé _ E |

| 🕻 Comptabilité LOGOS_w - D                             | octeur Ninon CREMONINI                                                                                                    |              |
|--------------------------------------------------------|----------------------------------------------------------------------------------------------------|--------------|
| Comptabilité Traiteme                                  | nts Editions Immobilisations                                                                                                    |              |
| Quitter Année:                                         | Vous devez valider le brouillard<br>jusqu'à hier Paramètres                                                                                                    | ?<br>Aide    |
| Journal des dépenses et recette                        | s Journal des recettes Journal de caisse Journal des OD Grand livre Balance Résultats 2035                                                                                                    |              |
| Mode: gestion comptable     Mode: gestion de tresorene | <ul> <li>Ecritures non pointées</li> <li>Ecritures pointées</li> <li>Toutes les écritures</li> <li>Au 31/12/2015</li> <li>Ecritures répétitives en attente</li> </ul>                                                                                                    | Imprimer     |
| Banque                                                 | B1 Crédit Lyonnais                                                                                                    | -            |
| Soldes                                                 | total E pointé                                                                                                    | 75 €         |
|                                                        | Até       9, Patient       9, Compte       9, Patient       9, Débit €       9, Orédit €       9, N° de facture       9, A° de chèque       9, A° de bordereau de banque         D'Unifie dossier dans LOGOS_w       20151005-V1-1262       20151005-V1-1262       20151005-V1-1262         Ouvrir le dossier dans LOGOS_w       20151005-V1-1262       20151005-V1-1262       20151005-V1-1262         Voir le bordereau de banque       Associer l'écriture à un bordereau       20151005-V1-1262       20151005-V1-1262         Exporter la table vers Excel       Exporter la table vers Xml       20151005-V1-1262       20151005-V1-1262         20151005-V1-1262       20151005-V1-1262       20151005-V1-1262       20151005-V1-1262 | -<br>-       |
| Totaux des mouvements                                  | Débit 8 € Crédit                                                                                                    | 81 €         |
| Soldes période                                         | total 8 € pointé                                                                                                    | 42 €         |
| Ecritures comptables                                   | Rapprochements - journaux de banque                                                                                                    | $\mathbf{V}$ |

Un clic droit sur une ligne correspondant à une recette effectuée à partir de la fiche de règlement d'un patient → Plusieurs possibilités

| Comptabilité LOGOS_w - Docteu                                                                                                    | Ir Ninon CREMONINI                                                                                                    | ×         |
|----------------------------------------------------------------------------------------------------|----------------------------------------------------------------------------------------------------|-----------|
| Comptabilité Traitements                                                                                                    | Editions Immobilisations                                                                                                    |           |
| Quitter Année:                                                                                                    | Vous devez valider le brouillard<br>jusqu'à hier Paramètres                                                                                                    | ?<br>Aide |
| Journal des dépenses et recettes Jour                                                                                                    | rnal des recettes Journal de caisse Journal des OD Grand livre Balance Résultats 2035                                                                                                    |           |
| Mode: gestion comptable     Mode: gestion de tresorene                                                                                                    | <ul> <li>Ecritures non pointées</li> <li>Ecritures pointées</li> <li>Toutes les écritures</li> <li>Au 31/12/2015</li> <li>Ecritures répétitives en attente</li> </ul>                                                                                                    | primer    |
| Banque                                                                                                    | B1 Crédit Lyonnais                                                                                                    | ר ו       |
| Soldes                                                                                                    | total E poin 7                                                                                                    | 5€        |
| Date         Click           29/09/2015         NC         Libellé           X         29/09/2015         NC           X         30/09/2015         NC           X         30/09/2015         NC           X         30/09/2015         NC           X         30/09/2015         NC           X         30/09/2015         NC           X         30/09/2015         NC           X         30/09/2015         NC           X         30/09/2015         NC           X         30/09/2015         NC           01/10/2015         NC         NC           X         01/10/2015         NC           X         01/10/2015         NC           X         02/10/2015         NC           X         02/10/2015         NC           X         02/10/2015         NC           X         02/10/2015         NC           X         02/10/2015         NC           X         02/10/2015         NC           X         02/10/2015         NC           X         02/10/2015         NC           X         02/10/2015         NC     < | Patient       Compte       QHemero@       Debit #       Q credit #       Q redit #       Q redit #       < |           |
| Totaux des mouvements                                                                                                    | Débit 8€ Crédit 8                                                                                                    | 1€        |
| Soldes période                                                                                                    | total 8 € pointé 4                                                                                                    | 2€        |
| Ecritures comptables                                                                                                    | Rapprochements - journaux de banque                                                                                                    |           |

Un clic droit sur une ligne correspondant à un bordereau bancaire → Possibilité de voir le bordereau

| Bordereau de remise 20151005-V1-1262 |            |          |              |                         |             |        |       |        |                 |   |
|--------------------------------------|------------|----------|--------------|-------------------------|-------------|--------|-------|--------|-----------------|---|
| Q                                    | Uuitter    |          | Tout pointer | Tout <u>D</u> é-pointer | r Supprimer |        |       |        |                 |   |
|                                      | Date       |          | Libelle      | P                       | atient      | Compte | Débit | Crédit |                 | 1 |
| Х                                    | 24/09/2015 | NC -H    |              |                         |             | 700000 |       |        | 90              | • |
| Х                                    | 24/09/2015 | NC -H    |              |                         |             | 700000 |       |        | 02              |   |
| х                                    | 24/09/2015 | NC -H    |              |                         |             | 700000 |       |        | 02              |   |
| X                                    | 28/09/2015 | NC -H    |              |                         |             | 700000 |       |        | 36              |   |
| X                                    | 28/09/2015 | NC -H    |              |                         |             | 700000 |       |        | 36              |   |
| Х                                    | 28/09/2015 | NC -H    |              |                         |             | 700000 |       |        | 02              |   |
| Х                                    | 29/09/2015 | NC -H    |              |                         |             | 700000 |       |        | 00              |   |
| Х                                    | 30/09/2015 | NC -H    |              |                         |             | 700000 |       |        | 02              |   |
| Х                                    | 30/09/2015 | NC -H    |              |                         |             | 700000 |       |        | 36              |   |
| Х                                    | 02/10/2015 | NC -H    |              |                         |             | 700000 |       |        | <mark>98</mark> |   |
| Х                                    | 02/10/2015 | NC -H    |              |                         |             | 700000 |       |        | 36              |   |
| х                                    | 02/10/2015 | NC -H    |              |                         |             | 700000 |       |        | 44              |   |
| х                                    | 02/10/2015 | NC -H    |              |                         |             | 700000 |       |        | 24              |   |
| X                                    | 02/10/2015 | NC -H    |              |                         |             | 700000 |       |        | 74              |   |
| Х                                    | 30/09/2015 | NC -H    |              |                         |             | 700000 |       |        | 90              |   |
| Х                                    | 01/10/2015 | NC -H    |              |                         |             | 700000 |       |        | 10              |   |
| X                                    | 02/10/2015 | NC -H    |              |                         |             | 700000 |       |        | 02              |   |
|                                      |            |          |              |                         |             |        |       |        |                 |   |
|                                      |            | Total bo | rdereau      |                         |             |        |       |        | 53              | - |
|                                      |            |          |              |                         |             |        |       |        |                 |   |

Liste des recettes ayant fait l'objet d'une remise en banque sur le même bordereau que la recette précédemment sélectionnée

| Во | Bordereau de remise 20151005-V1-1262 |                    |                         |           |        |       |       |    |   |
|----|--------------------------------------|--------------------|-------------------------|-----------|--------|-------|-------|----|---|
| Q  | Uuitter                              | Tout pointer       | Tout <u>D</u> é-pointer | Supprimer |        |       |       |    |   |
|    | Date                                 | Libelle            | Patient                 |           | Compte | Débit | Crédi | t  | 1 |
| Х  | 24/09/2015                           | NC -H DUDUE Nother |                         |           | 700000 |       |       | 90 |   |
| X  | 24/09/2015                           | NC -H              |                         |           | 700000 |       |       | 02 |   |
| X  | 24/09/2015                           | NC -H              |                         |           | 700000 |       |       | 02 |   |
| X  | 28/09/2015                           | NC -H              |                         |           | 700000 |       |       | 36 |   |
| X  | 28/09/2015                           | NC -H              |                         |           | 700000 |       |       | 36 |   |
| X  | 28/09/2015                           | NC -H              |                         |           | 700000 |       |       | 02 |   |
| X  | 29/09/2015                           | NC -H              |                         |           | 700000 |       |       | 00 |   |
| X  | 30/09/2015                           | NC -H              |                         |           | 700000 |       |       | 02 |   |
| X  | 30/09/2015                           | NC -H              |                         |           | 700000 |       |       | 36 |   |
| X  | 02/10/2015                           | NC -H              |                         |           | 700000 |       |       | 98 |   |
| X  | 02/10/2015                           | NC -H              |                         |           | 700000 |       |       | 36 |   |
| X  | 02/10/2015                           | NC -H              |                         |           | 700000 |       |       | 44 |   |
| X  | 02/10/2015                           | NC -H              |                         |           | 700000 |       |       | 24 |   |
| X  | 02/10/2015                           | NC -H              |                         |           | 700000 |       |       | 74 |   |
| X  | 30/09/2015                           | NC -H              |                         |           | 700000 |       |       | 90 |   |
| X  | 01/10/2015                           | NC -H              |                         |           | 700000 |       |       | 10 |   |
| X  | 02/10/2015                           | NC -H              |                         |           | 700000 |       |       | 02 |   |
|    |                                      |                    |                         |           |        |       |       | _  |   |
|    |                                      | Total bordereau    |                         |           |        |       |       | 53 | • |

Cette liste peut être entièrement pointée ou dépointée à l'aide des boutons Tout pointer et Tout Dépointer

- ⇒ Sélection d'une ligne
- ➡ Clic droit
- ⇒ Possibilité d'exporter la table
- Possibilité d'ouvrir la fiche du patient de la ligne sélectionnée ...

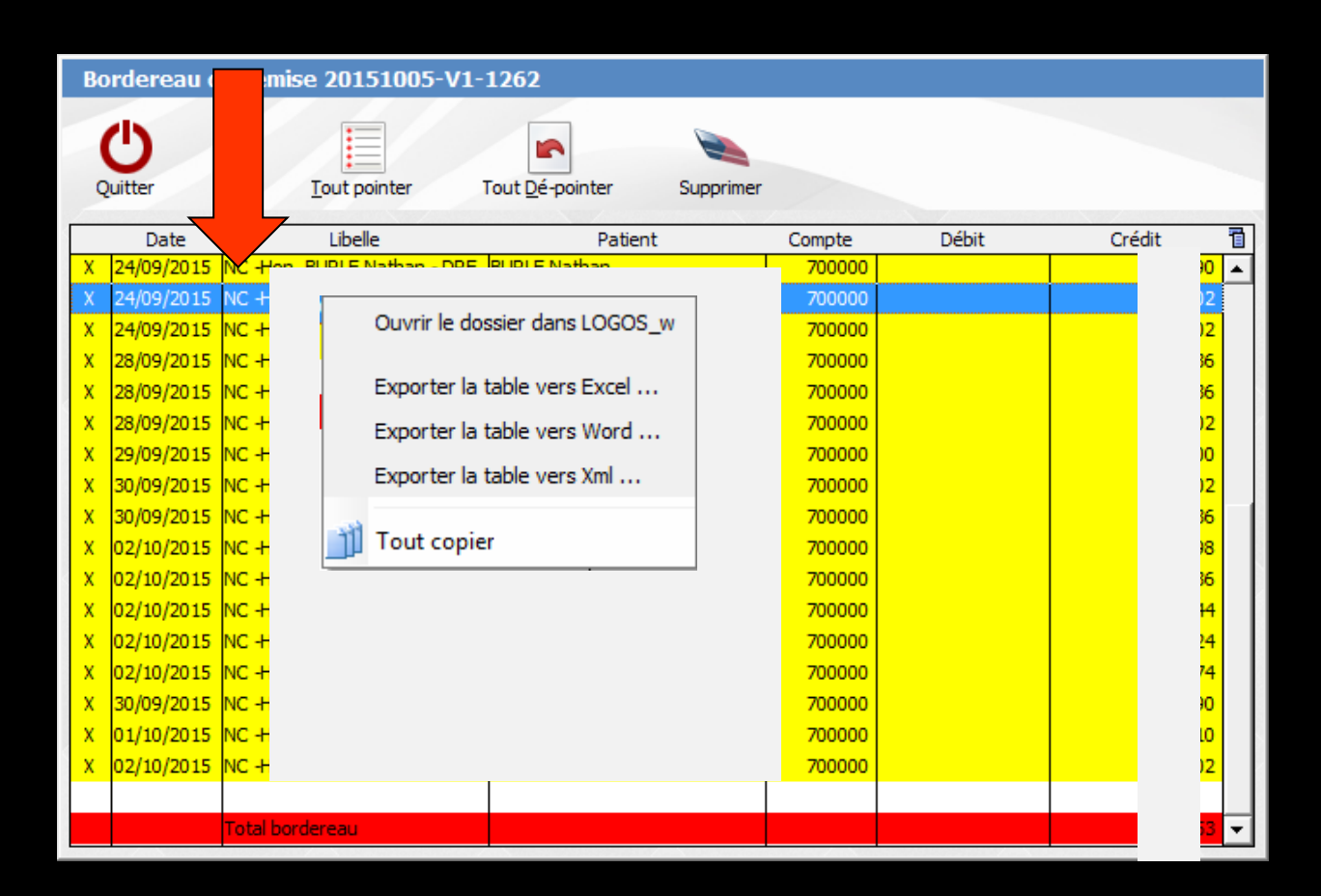

#### Voir fichier "Bordereaux"

| Comptabilité LOGOS_w - Docteu                               | r Ninon CREMONINI                                                                                                    |            |           |
|-------------------------------------------------------------|----------------------------------------------------------------------------------------------------|------------|-----------|
| Comptabilité Traitements<br>↓<br>Quitter Année:<br>↓ 2015 ↓ | Editions Immobilisations Vous devez valider le brouillard jusqu'à hier                                                                                                | Paramètres | ?<br>Aide |
| Journal des dépenses et recettes Jou                        | rnal des recettes Journal de caisse Journal des OD Grand livre Balance Résultats 2035                                                                                 |            |           |
| Mode: gestion comptable     Mode: gestion de trésorerie     | <ul> <li>Ecritures non pointées</li> <li>Ecritures pointées</li> <li>Toutes les écritures</li> <li>Au 31/10/2015</li> <li>Ecritures répétitives en attente</li> </ul> |            | Imprimer  |
| Banque                                                      | B1 Crédit Lyonnais                                                                                                    |            |           |
| Soldes                                                      | total                                                                                                    | pointé     | €         |
| ▲ Date &▲ Libellé                                           | े Patient Scorpte अभिर्णलंग् Débit F अ Débit € अ Crédit F अ Crédit € अ N° de facture अ≜ N° de chèque अ≜ N° de bordereau                                               | de banque  | 1         |

## Voir fichier "Écritures répétitives"